## Managing Procurement: Resolving Draft P-Card Transaction Verifications

When workers begin the task Verify Procurement Card Transactions, only transactions that are in a New status will be available to select. Any verifications that are in a Draft, In Progress, or Verified status will not appear in the selection list. This quick reference guide (QRG) outlines the process to identify and resolve Procurement Card Verifications that were left in Draft status.

## **IDENTIFY DRAFT VERIFICATIONS**

- 1. Run the report My Procurement Card Transaction Verifications.
- **2.** Click on the Status column heading to filter. Select the status of Draft and then click Filter. This will give you a list of the verifications in Draft status.

| My Procurement Card Transaction Verifications      |                     |                   |                    |                     |          |  |  |  |
|----------------------------------------------------|---------------------|-------------------|--------------------|---------------------|----------|--|--|--|
| 18 of 1833 item                                    | S                   |                   |                    |                     |          |  |  |  |
| Procurement<br>Card<br>Transaction<br>Verification | Verification Number | Verification Date | ₹                  | Verification Amount | Currency |  |  |  |
| Q,                                                 | PC-00379356         | 06/06/2024        | ↑ Sort Ascending   |                     | SD       |  |  |  |
| Q                                                  | PC-00369360         | 05/08/2024        | ↓ Sort Descending  |                     | SD       |  |  |  |
| ٩                                                  | PC-00341611         | 02/21/2024        | Filter Condition * |                     | SD       |  |  |  |
| ٩                                                  | PC-00340857         | 02/18/2024        |                    |                     | SD       |  |  |  |
| Q                                                  | PC-00320509         | 12/02/2023        | Value *            | :=                  | SD       |  |  |  |
| ٩                                                  | PC-00295046         | 09/18/2023        |                    |                     | SD       |  |  |  |
| Q                                                  | PC-00262031         | 06/09/2023        | Filter             |                     | SD       |  |  |  |
| <u>^</u>                                           |                     | 3                 |                    |                     |          |  |  |  |

## EDIT OR CANCEL DRAFT VERIFICATIONS

 Click on the Related Actions (...) button for the Verification. Hover over the Procurement Card Transaction Verification action and select **Edit** or **Cancel**. To complete the verification for the transaction, you can Edit the draft verification to finish submitting, or you can Cancel the draft verification and start the Verify Procurement Card Transactions task over.

| Procureme<br>Card<br>Transactio<br>Verification | n<br>n Verification Number | Verifica                                                                                                    | tion Date | ₹    | Verific |  |  |
|-------------------------------------------------|----------------------------|----------------------------------------------------------------------------------------------------|-----------|------|---------|--|--|
| Q                                               | Actions                    | Second Second Seco |           |      |         |  |  |
| ٩                                               | Procurement Card Tran >    | Edit<br>Cancel                                                                                                    | 79356     |      |         |  |  |
| ٩                                               | Favorite >                 | Status                                                                                                    | D         | raft |         |  |  |